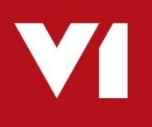

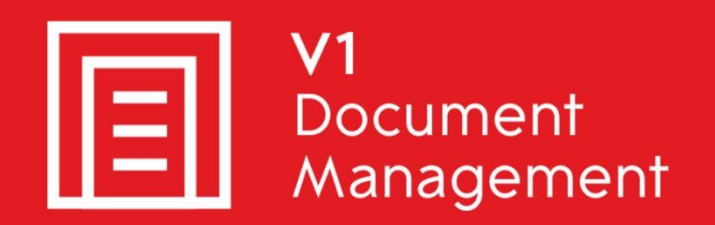

# Invoice Automation for Infor SunSystems

# **Uninstall Guide**

8<sup>th</sup> August 2018

## Contents

| Introduction                       | . 3 |
|------------------------------------|-----|
| Uninstalling the Server Components | 4   |
| Remove the Services                | 5   |
| Remove other configuration files   | 7   |
| Cleanse the server registry        | 8   |
| Database Management                | 9   |
| Uninstalling the Client Components | 10  |
| Cleanse the client registry        | 12  |

## Introduction

Intended for experienced Infor and V1 engineers, this is a guide for un-installing Invoice Automation for Infor SunSystems.

This is quite time consuming and shouldn't be taken lightly / attempted by anyone except an I.T department or Consultant.

You are encouraged to bookmark the Portal which is regularly updated with information about the release:

http://support.wearev1.com/software/Sun

## **Uninstalling the Server Components**

In the unlikely event that the server components need to be un-installed from V1 Installation Server, the following step-by-step procedure will remove them.

NOTE: The following is permanent and non-recoverable, V1 and Infor take no responsibility for loss of data.

#### **Assumptions:**

► The installation is in C:\V1Home

#### **Remove the Services**

NOTE: Do not copy and paste these commands from this document, enter them manually to ensure no issues with formatting.

Open a CMD prompt as an administrative user and issue the following:

```
cd /d c:\v1\DbFax\bin
dbcsfaxserver.exe -remove
Press enter
cd /d c:\v1\DbArchive
CacheClean.exe -remove
Press enter
cd /d c:\v1\DbArchive
DbCSArchiveServer.exe -name DbCSArchiveServer-31417 -remove
Press enter
cd /d c:\v1\DbArchive
DbCSArchiveServer.exe -name DbCSArchiveServer-31418 -remove
Press enter
cd /d c:\v1\DbCapture\ABBYY\Bin
LicensingService.exe /uninstall
Press enter
cd /d c:\v1\DbCapBackground
DbCSCaptureServer.exe -remove
Press enter
cd /d c:\v1\DbCapBackground
DbCSCaptureServerExport.exe -remove
Press enter
cd /d c:\v1\DbCapture\DbCaptureFileWatcher\
DbCapturePDFFileWatcher.exe -remove
Press enter
cd /d c:\v1\DbCapture\DbCapComms
DbCapComms.exe -name DbCapComms-31450 -remove
Press enter
cd /d c:\v1\DbCapture\DbCapComms
DbCapComms.exe -name DbCapComms-31451 -remove
Press enter
cd /d c:\v1\DbCapture\DbCapComms
DbCapComms.exe -name DbCapComms-31452 -remove
Press enter
cd /d c:\v1\DbCapture\DbCapBackground
DbCSCaptureServer.exe -name DbCSCaptureServer -remove
Press enter
cd /d c:\v1\DbCapture\DbCapBackground
DbCSCaptureServer.exe -name DbCSCaptureServerExport -remove
Press enter
```

Using Control Panel > Programs and Features, remove the following:

- V1 Arch Json Server
- V1 Integration Server
- V1 Smart Mail
- V1 Web Portal
- DbCapture Background
- DbCapture Comms
- DbCapture Util

## Remove other configuration files

Delete the c:\Windows\DbMail.ini file

- If the DbFax Module has been licensed for:
  - Delete the c:\Windows\DbFax.ini file

You can now safely delete the C:\V1 directory.

### **Cleanse the server registry**

If 32-bit:

Remove the HKEY\_LOCAL\_MACHINE\SOFTWARE\\V1 Remove the HKEY\_LOCAL\_MACHINE\SOFTWARE\V1 Limited key Remove the HKEY\_LOCAL\_MACHINE\SOFTWARE\Version One key Remove the HKEY\_LOCAL\_MACHINE\SOFTWARE\SunIntegration

If 64-bit:

Remove the HKEY\_LOCAL\_MACHINE\SOFTWARE\Wow6432Node\V1 Remove the HKEY\_LOCAL\_MACHINE\SOFTWARE\Wow6432Node\V1 Limited key Remove the HKEY\_LOCAL\_MACHINE\SOFTWARE\Wow6432Node\Version One key Remove the HKEY\_LOCAL\_MACHINE\SOFTWARE\Wow6432Node\SunIntegration

## **Database Management**

There is 1 database for DbArchive and 1 database for DbCapture:

| 🖃 🚞 Dat | tabases          |          |
|---------|------------------|----------|
| + 🚞     | System Dat       | abases   |
| + 🚞     | Database Sr      | napshots |
| H 📋     | <b>DbArchive</b> |          |
| 🗉 🧻     | <b>DbCapture</b> |          |

Now the services are removed, they are effectively unlocked and can be dropped.

# **NOTE:** Dropping the databases will permanently remove the images / data stored therein.

#### Infor and V1 take no responsibility for accidental loss of data.

It is highly recommended to take backups of these databases prior to them being dropped from the instance in case at a later date it needs to be restored.

# **Uninstalling the Client Components**

In the unlikely event that the client components need to be un-installed, the following step-bystep procedure will cleanly remove them.

#### **Assumptions:**

- ► The client installation is in c:\Program Files (x86)\v1 directory
- Go to Add / Remove Programs / Programs and Features
- Right click and uninstall 'Version One Documentation (version 2.2B)'

Where client = DbLogin Admin Console

- Go to Add / Remove Programs / Programs and Features
- Right click and uninstall 'DbLogin Admin Console'
- ► Navigate to the c:\Program Files (x86)\v1 folder
- Remove the DbLogin Admin Console folder
- Remove the HKEY\_CURRENT\_USER\Software\VB and VBA Program Settings\DbLogin Admin key from the registry

#### Where client = DbFax Client

- Go to Add / Remove Programs / Programs and Features
- Right click and uninstall 'DbFax Client'
- ► Navigate to the c:\Program Files (x86)\v1 folder
- Remove the DbFax Client folder
- Remove the HKEY\_CURRENT\_USER\Software\Version One\DbFax and HKEY\_CURRENT\_USER\Software\VB and VBA Program Settings\dbclient keys from the registry

Where client = DbArchive Index Manager

- Go to Add / Remove Programs / Programs and Features
- Right click and uninstall 'DbMail Client'
- ▶ Navigate to the c:\Program Files (x86)\v1 folder
- Remove the DbMail Client folder
- Remove the HKEY\_CURRENT\_USER\Software\Version One\ HKEY\_CURRENT\_USER\Software\Version One\DbArchiveIndexManager

key from the registry

Where client = DbDeposit Client

- Go to Add / Remove Programs / Programs and Features
- Right click and uninstall DbDeposit Client
- Navigate to the c:\Program Files (x86)\v1 folder
- Remove the DbDeposit Client folder
- Remove the HKEY\_CURRENT\_USER\Software\Version One\DbDeposit key from the registry

Where client = BLOB Type Manager

- Go to Add / Remove Programs / Programs and Features
- Right click and uninstall DbDeposit Client
- ▶ Navigate to the c:\Program Files (x86)\v1 folder
- Remove the Blob Type Manager folder

Where client = DbScanner

- Go to Add / Remove Programs / Programs and Features
- Right click and uninstall DbScanner
- Navigate to the c:\Program Files (x86)\v1 folder
- Remove the DbScanner folder
- Remove the HKEY\_CURRENT\_USER\Software\Version One\DbScanner key from the registry

Where client = DbCapture Admin Client

- Go to Add / Remove Programs / Programs and Features
- Right click and uninstall 'DbLogin Admin Console'
- ▶ Navigate to the c:\Program Files (x86)\v1 folder
- Remove the DbLogin Admin Console folder
- Remove the HKEY\_CURRENT\_USER\Software\VB and VBA Program Settings\DbLogin Admin key from the registry

Where client = DbCapture Interactive Client

- Go to Add / Remove Programs / Programs and Features
- Right click and uninstall 'DbFax Client'
- Navigate to the c:\Program Files (x86)\v1 folder
- Remove the DbFax Client folder
- Remove the HKEY\_CURRENT\_USER\Software\Version One\DbFax and HKEY\_CURRENT\_USER\Software\VB and VBA Program Settings\dbclient keys from the registry

### **Cleanse the client registry**

Remove the HKEY\_CURRENT\_USER\Software\V1 Limited key

Remove the HKEY\_CURRENT\_USER\Software\VB and VBA Program Settings\dbclient key Remove the HKEY\_CURRENT\_USER\Software\VB and VBA Program Settings\DbConsole key

Remove the HKEY\_CURRENT\_USER\Software\Version One key

Remove the HKEY\_CURRENT\_USER\Software\Version One Ltd. key